# 声学与振动测量仪器 **ACOUSTICS & VIBRATION MEASURINGINSTRUMENT**

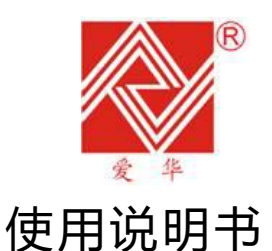

# 杭州爱华仪器有限公司

HANGZHOU AIHUA INSTRUMENTS CO., LTD

# 矿用本安型 ASV5910(A) 个人声暴露计

型式批准证书

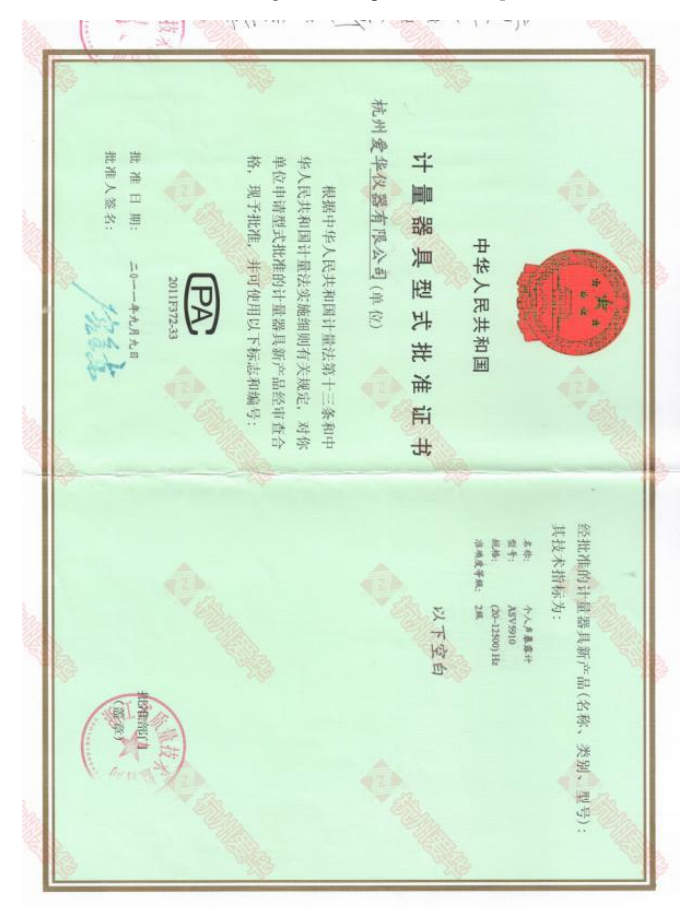

型式批准证书号: 2011F372-33

防爆合格证

| 编号: 3.<br>Ierial Ne: 3.                                                                                                    | 20181314                                                                                                    |
|----------------------------------------------------------------------------------------------------|----------------------------------------------------------------------------------------------------|
| 制造单位:<br>Manufacturer:                                                                                                    | 杭州爱华仪器有限公司                                                                                                    |
| <sup>26</sup> 品名称:<br>Same of Product                                                                                                    | 矿用本安型个人声暴露计                                                                                                    |
| 运品型号:<br>Type of Product                                                                                                    | ASV5910 (A)                                                                                                    |
| 产品规格:<br>ipecification of Product                                                                                                    | 本安电池组件: Uo: 4.5V Io:4.55A.                                                                                                    |
| 防爆标志:<br>Markana:                                                                                                    | Exia I Ma                                                                                                    |
| The drawing te<br>GB3836.1-<br>GB3836.4-<br>备 /                                                                                                    | 6产品指相及技术文件中重查和样机优貌,确认符合下列标准:<br>chical desametra and the samples are verified and critificat conting to standard(s) for safety as below:<br>2010 (爆炸性环境 第 1 部分; 设备 通用要求)<br>2010 (爆炸性环境 第 4 部分; 由本质安全型"1"保护的设备)                                                                                                    |
| The drawing te<br>GB3836.1-<br>GB3836.4-<br>备    /<br>注                                                                                                    | 6产品图相及技术文件中重查和样机税缴,确认符合下列标准:<br>chicale desember and the supplear arcording to standard(s) for safety as below:<br>2010《爆炸性环境 第 1 部分;设备 通用要求》<br>2010《爆炸性环境 第 4 部分;由本质安全型"1"保护的设备》                                                                                                    |
| The drawing te<br>GB3836.1-<br>GB3836.4-<br>备    /<br>注<br>有效期:                                                                                                    | <ul> <li>6产品图相及技术文件申查和相机投影,确认符合下列标准:</li> <li>2010《爆炸性环境 第1部分;设备通用要求》</li> <li>2010《爆炸性环境 第4部分;由本重安全型"i"保护的设备》</li> </ul> 2010《爆炸性环境 第4部分;由本重安全型"i"保护的设备》 2018年 09月 27日至2023年 09月 26日                                                                                                    |
| The drawing te<br>GB3836.1-<br>GB3836.4-<br>备<br>在<br>章 效期:<br>vaid Dane:<br>发证日期:<br>issue Date:                                                                                                    | <ul> <li>E产品图相及技术文件中查和相机税能。确认符合下列标准:</li> <li>Contained accentisation and certification containing to standard(s) for safety as below:</li> <li>2010 (爆炸性环境 第 1 部分: 设备 通用要求)</li> <li>2010 (爆炸性环境 第 4 部分: 由本质安全型 "1" 保护的设备)</li> </ul>                                                                                                    |
| The drawing to       GB3836.1       GB3836.4       (GB3836.4       (GB3836.4 </td <td><ul> <li>医产品图相及技术文件中查和相机投影。确认符合下列标准:</li> <li>2010 (爆炸性环境 第1器分:设备通用要求)</li> <li>2010 (爆炸性环境 第4器分:由本质安全型"1"保护的设备)</li> <li>2018 年 09 月 27 日至 2023 年 09 月 26 日</li> <li>2018 年 09 月 27 日至 2023 年 09 月 26 日</li> <li>2018 年 09 月 27 日至 2023 年 09 月 26 日</li> </ul></td> | <ul> <li>医产品图相及技术文件中查和相机投影。确认符合下列标准:</li> <li>2010 (爆炸性环境 第1器分:设备通用要求)</li> <li>2010 (爆炸性环境 第4器分:由本质安全型"1"保护的设备)</li> <li>2018 年 09 月 27 日至 2023 年 09 月 26 日</li> <li>2018 年 09 月 27 日至 2023 年 09 月 26 日</li> <li>2018 年 09 月 27 日至 2023 年 09 月 26 日</li> </ul>                                                                                                    |
| The drawing te<br>GB3836.1-<br>GB3836.1-<br>GB3836.4-<br>名<br>名<br>之<br>王<br>有效期:<br>and Date:<br>友证单位:<br>bate of approval<br>生<br>未本证仪对待<br>Sote: This certific<br>fhis certificat                                                                                                    | 产品間相及技术文件中資和相視後後。确认符合下列标准:<br>chical de-aurement and entified accentified accenter accenter acce |

防爆合格证号: 320181314 防爆标志: Exia | Ma

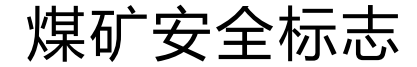

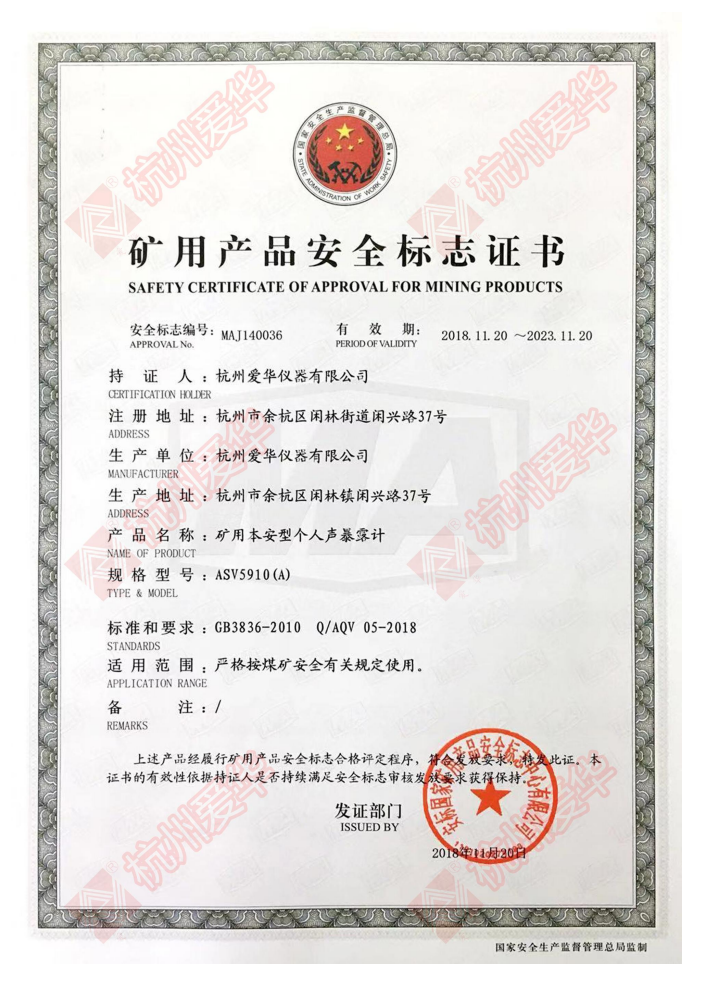

安全标志编号(煤矿): MAJ140036

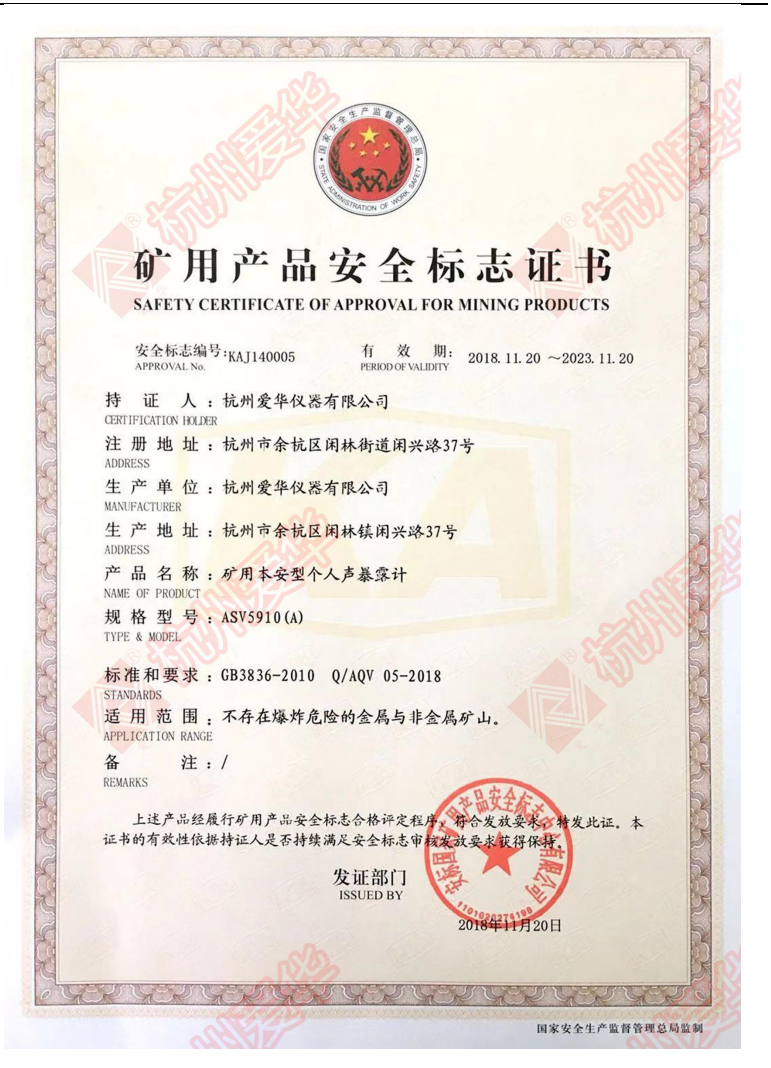

安全标志编号(不存在爆炸危险的金属与非金属矿): KAJ140005

# 使用注意事项

- 1、第一次使用仪器前,请仔细阅读该说明书。
- 2、测试传声器的膜片破损不在保修范围之内。
- 3、其它因使用不当造成的损坏不在保修范围之内。
- 4、电池保修 6 个月, 每个月都要对电池至少完全 充放电一次。
- 5、仪器需要维修时请带保修单。

#### 警示语

1、该产品的 USB 口禁止在非安全场所使用!

2、用户不得自行更换该产品的零部件,应会同制造商共同解
 决运行中出现的故障,以杜绝损坏现象的发生。

3、产品的安装、使用和维护应同时遵守产品使用说明书、GB 3836.13-1997"爆炸性气体环境用电气设备 第13部分:爆炸 性气体环境用电气设备的检修"、GB 3836.15-2000"爆炸性 气体环境用电气设备 第15部分:危险场所电气安装、GB 3836.16-2006爆炸性气体环境用电气设备 第16部分:电气装 置的检查和维护"和GB 50257-1996"电气装置安装工程爆炸 和火灾危险环境电力装置施工及验收规范"的有关规定

4、危险场所严禁充电!

5、不得随意改变本安电路和与本安电路有关的电器元件的规 格参数!

6、严禁使用本说明书规定以外的电池!

# 常见问题

1.按下仪器的开机键仪器能开机,松开开机键仪器关机

解决办法:

开机方式为按下开机键的同时还要按下确认键 2s 才能开机,可按在两键的中间位置。

2.按下仪器的开机键没有反应,仪器不能开机

解决办法:

a.仪器的电池没有电了,插入充电器,再按开机键。

b.仪器进入了关闭显示并锁定按键状态,同时按下向上、向下参数键。

c.仪器设置了定时开机,应按进入键两秒以上再放开。

d.仪器电池有问题,更换电池,更换方法参照附录 D。

# **3.将 USB 线插入仪器, 计算机上通过上位机软件读不到仪器中的数据** 解决办法:

a.检查 USB 线与仪器及计算机联接是否可靠。

b.将线插入到计算机的其它 USB 接口上。

c.进入主菜单下的"数据"下,在"3.转为U盘"上按下确认键。

d.从网站上下载最新的上位机软件。

#### 4.两个通道测量结果相差较大

解决办法:

检查两个通道的频率计权是否相同,可在设置1里对两个通道的频率计 权进行设置。

#### 5.没信号,或信号明显异常

如出现 LpF 值很小,变化明显异常时(如在较大噪声出现时,也只在个位数变化。仪器长时间不用会出现这种情况),请确认"传声器配置"选项是否为0,在"设置2"的"硬件设置"中查看。

#### 6.校准时提示"本次校准与上次结果相差大于 3dB,不能保存" 解决办法:

a.检查传声器是否坏掉。

b.如传声器正常,可在"6.校准"的设置中手动更改灵敏度级。

目录

| 1.概述            | 1  |
|-----------------|----|
| 1.1 主要用途        | 1  |
| 1.2 防爆类型        | 1  |
| 1.3 使用范围与环境     | 1  |
| 1.4 主要配件        | 1  |
| 1.4.1 充电器       | 1  |
| 1.4.2 电池        | 2  |
| 2.主要特点          | 3  |
| 3.主要性能指标        | 3  |
| 4 名词术语          | 6  |
| 4.1 仪器显示常见符号及术语 | 6  |
| 4.2 常用声学测量指标的定义 | 7  |
| 5.结构特征          | 12 |
| 5.1 外形          | 12 |
| 5.2 按键功能        | 14 |
| 5.3 指示灯         | 14 |
| 5.4 工作原理框图      | 15 |
| 5.5 关键零部件       | 15 |
| 6.显示界面          | 16 |
| 6.1 主菜单         | 16 |
| 6.2 测量子菜单       | 16 |
| 6.2.1 大字显示界面    | 17 |
| 6.2.2 列表显示界面    | 18 |
| 6.3 设置1子菜单      | 20 |
| 6.3.1 设置1的第1页   | 20 |
| 6.3.2 设置1的第2页   | 21 |
| 6.3.3 设置1的第3页   | 22 |
| 6.3.4 设置1的第4页   | 23 |
| 6.3.5 设置1的第5页   | 24 |
| 6.3.6 设置1的第6页   | 25 |

| ASV5910(A)矿用本安型个人声暴露计使用说明书 | 防爆标志:Exia I Ma |
|----------------------------|----------------|
| 6.3.7 设置1的第7页              | 25             |
| 6.4 设置 2 子菜单               |                |
| 6.4.1 启动设置                 | 27             |
| 6.4.2 记录设置                 | 29             |
| 6.4.3 录音设置                 |                |
| 6.4.4 硬件设置                 |                |
| 6.4.5 电源设置                 |                |
| 6.4.6 日历时钟调节               | 34             |
| 6.4.7 自动暂停/再启动设置           |                |
| 6.5 数据管理子菜单                |                |
| 6.5.1 数据调阅                 |                |
| 6.5.2 总清数据                 |                |
| 6.5.3 转为 U 盘模式             |                |
| 6.6 仪器信息                   |                |
| 6.7 校准                     |                |
| 6.7.1 声校准                  | 40             |
| 6.7.2 校准设置                 | 41             |
| 6.7.3 校准记录列表显示             | 42             |
| 7. 个人声暴露测量                 |                |
| 7.1 仪器充电                   |                |
| 7.2 仪器校准                   |                |
| 7.2.1 只有一只测试传声器的校准         | 43             |
| 7.2.2 两只测试传声器的校准           | 44             |
| 7.3 仪器设置                   |                |
| 7.3.1 组合参数设置               | 44             |
| 7.3.2 个性化设置                | 45             |
| 7.4 仪器安装                   |                |
| 7.5 数据采集                   |                |
| 7.6 数据处理                   |                |
| 8. 1/3 OCT 分析(选配功能)        | 47             |
| 8.1 1/3 OCT 分析开关及通道设置      |                |
| 8.2 1/3 OCT 分析             |                |

| ASV5910(A)矿用本安型个人声暴露计使用说明书 | 防爆标志:Exia I Ma |
|----------------------------|----------------|
| 8.3 1/3 OCT 分析随时间变化的记录     | 49             |
| 附录 A: 自由场型及扩散场型传声器在自由场中推   | 向设为 90° 时的     |
| 频率响应对比图                    | 50             |
| 附录 B: 在近似参考条件下仪器在参考方向上的    | 51             |
| 标称自由场响应                    | 51             |
| 附录 C: 卡扣的使用方法              |                |
| 附录 D: 小风罩的取下方法             | 53             |

## 1.概述

ASV5910(A) 矿用本安型个人声暴露计安全性能符合 GB 3836.1、GB 3836.4 的有关规定。采用数字信号处理技术开发,模 块化设计,具有多功能、高性能、体积小、耗电省等优点。两通 道可以同时测量指数平均声压级、等效声级、统计声级、声暴露 级等多项指标,还可在测量的过程中同时记录声压级随时间的变 化及录制声音文件。集声级计、积分声级计、统计分析仪、个人 声暴露计、记录仪、数字录音机等多种仪器及功能干一体。

## 1.1 主要用途

该仪器主要用于矿井、工厂企业、环境保护、劳动卫生、交 通、教学、科研等领域的个人声暴露测量和环境噪声测量。

#### 1.2 防爆类型

本质安全型,防爆标志为: Exia I Ma 防爆合格证编号: 320181314 安全标志编号(煤矿): MAJ140036 安全标志编号(金属与非金属矿): KAJ140005

## 1.3 使用范围与环境

①在煤矿中,严格按煤矿安全有关规定使用:

②可以在不存在爆炸危险的金属与非金属矿中使用:

③可以在不存在爆炸危险的安全区域使用:

④环境温度:0℃~40℃;

⑤不能剧烈振动。

## 1.4 主要配件

主要配件包括充电器、电池组、防掉风罩、肩部安装带等。

1.4.1 充电器

该充电器不能在任何爆炸性气体环境中使用! 仅限在安全区 域使用外形如下图所示。

型号: AWA8524

输入: 220VAC 50/60HZ

输出: 5.1V DC300mA, 逐渐降低至涓流 60mA 以下。

充电时,充电器的指示灯为红色,充电电流降至 60mA 以下时,自动转为涓流充电,此时电源指示灯转为绿色,表示已充满电。

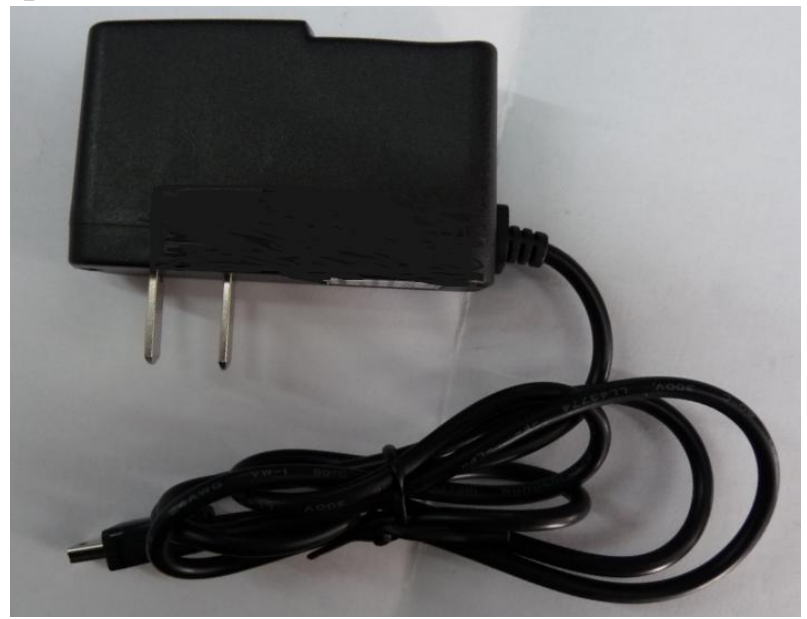

### 3节镍氢电池组充电器

## 1.4.2 电池

采用3节7号700mAh 超霸镍氢充电电池串联供电,内部串有 0.5A 一次性熔断器和1Ω/2W 限流电阻,并用环氧树脂灌封, Ue: 3.6V、Uo: 4.5V、Io: 4.55A。

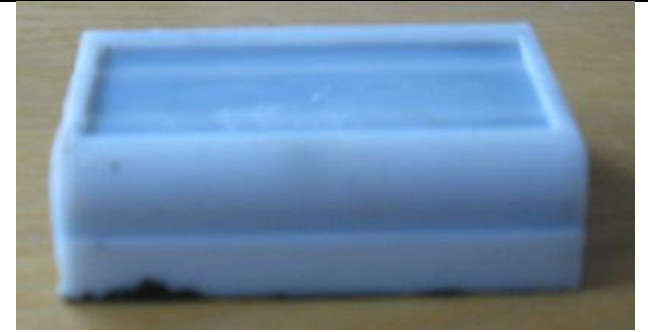

图1 电池盒

## 2.主要特点

- 2.1 积分测量、声级记录、录音并行(同时)进行
- 2.2 高达 2G 字节的海量存贮
- 2.3 USB 接口,无需安装驱动程序
- 2.4 体积小,安装方便
- 2.5 灵活的开机、启动方式
- 2.6 符合全球各国的听力保护标准

### 3.主要性能指标

1) 通道数:2个

2) 传声器: 预极化 1/4″自由场型测试电容传声器, 含前置放大 器的灵敏度级约-53.5dB 或预极化 1/2"自由场型测试电容传声 器,含前置放大器的灵敏度级约-33.5dB。

3) 测量范围:

声压级测量范围: 60-141dBA, 65-141dBC, 70-141dBZ (配 -53.5dB 灵敏度级的传声器)

峰值 C 声级测量范围: 80dB-144dB

声压级测量范围: 40-121dBA, 45-121dBC, 50-121dBZ (配 -33.5dB 灵敏度级的传声器)

声暴露测量范围: 0.01Pa<sup>2</sup>h 到 99.99Pa<sup>2</sup>h 噪声剂量测量范围: 0%到 9999%

- 4) 频率范围: 20 Hz-12.5 kHz。
- 5) 频率计权:每通道 A、C、Z 分别可选。
- 6) 时间计权: 每通道并行 F、S、I、peak。
- 7) 积分时间:1秒到24小时。
- 8) 检波特性: 真有效值数字检波。
- 9) 符合标准: GB/T 3785.1-2010 2 级, GB/T 15952-2010。
- 10) 测量指标: L<sub>XYp</sub>、L<sub>Xeq,T</sub>、L<sub>XYmax</sub>、L<sub>XYmin</sub>、L<sub>N</sub>、SEL、Lex8h、
- LAVG, TWA, DOSE, SD, Lxpeak.
- 注: X 为频率计权 A、C、Z; Y 为时间计权 F、S、I; N 为 1-99。
- 11) 显示器: 128×64 点阵液晶显示。
- 12) 数据存贮: 2GB Flash RAM。
- 13) 存贮组数: 最多 8000 组。
- 14) 其它存贮: 32 组组合参数, 128 个测点名, 128 次校准记录。
- 15) 统计分析模块:
  - --- 模块数量: 2;
  - --- 统计分析采样间隔:0.01 s;
  - —— 统计分析内容: Lmax,Lmin,LN;
  - N为1~99之间的整数,每个统计分析模块可以同时取 其中的5个。
- 6、个人声暴露计模块:
  - --- 模块数量: 2;
  - —— 测量内容: TWA、LAVG、E、Lex8h;
  - —— 交换率: 3、4、5、6 可选;
  - —— 门限值: 40~90 可选。
- 7、数据记录:
  - 一 记录内容:指定一个通道或两个通道的F、S、I档时间 计权声压级及短时等效声级;
    - 杭州爱华仪器有限公司

- 一 记录间隔:对于时间计权声级 0.01 s 到 6.00 s,对于短时等效声级 0.1 s 到 60 s;
- —— 记录时间: 1 s 到 24 h。
- 8、录音:
  - 录音精度: 32 kHz/16 bit, 16 kHz/16 bit, 8 kHz/8 bit 可 选或 48 kHz/16 bit, 24 kHz/16 bit, 12 kHz/8 bit(定制);
  - —— 信号通道: 1 或 2;
  - 触发方式: 与积分测量同步或超限启动后录制指定时间。当设为超限启动时,录制时间长度从 10 s 到 90 s;
     最长录音时间: 32 kHz/16 bit 时为 9 h, 16kHz/16bit 时为 18 h, 8 kHz/8 bit 时为 72 h。
- 9、输出接口: Mini USB 接口, 无需驱动程序。
- 10、外形尺寸 (mm): 65 ×55×25。
- 11、质量: 85 g。
- 12、电源: 内置超霸 Ni-MH 700mAh AAA 充电电池组,充满电 后可连续使用 10 小时以上。

注:测试条件:常温常压,基本功能,显示设为延时。

- 13、使用环境:
  - —— 空气温度 0 ℃~+40 ℃;
  - —— 静 压 65 kPa~108 kPa;
  - —— 相对湿度 25%~90% 。
  - 保证可用温度范围: -10 ℃~+50 ℃。
- 14、参考环境条件:
  - —— 空气温度 23 ℃;
    —— 静 压 101.325 kPa;
    —— 相对湿度 50 % 。
  - 注:无特别说明时,均指参考环境。

#### 4 名词术语

## 4.1 仪器显示常见符号及术语

- 交换率 噪声暴露时间加倍(或减半)允许噪声超限值的降低值(或 增加值)
- 门限值 当时间计权声压级低于此值时,不参与 TWA, LAVG 的计算
- 超限值 当 TWA 超过此值时,表示超标。
- "LFp" F档时间计权声压级一秒内的最大值。
- "LSp" S档时间计权声压级一秒内的最大值。
- "LIp" I档时间计权声压级一秒内的最大值。
- "Leq,t" 短时等效声压级,t为积分平均的时间,测量界面为 1 s。记录时由记录间隔决定,0.2 s~60 s 可选。
- "Leq,T" 等效连续声压级,T 为积分平均的时间,可在1秒到 24 小时之间任意设定。
- "Lpeak" 峰值声压级。
- "LFmax" F档时间计权声压级最大值。
- "LFmin" F档时间计权声压级最小值。
- "LSmax" S档时间计权声压级最大值
- "LSmin" S 档时间计权声压级最小值
- "LImax" I档时间计权声压级最大值
- "LImin" I档时间计权声压级最小值
- "SEL" 声暴露级
- "E" 个人声暴露,以 Pa<sup>2</sup>h 为单位

- "Lex,8h" 8小时等效声压级
- "LAVG" 平均声压级
- "TWA" 时间计权平均声压级
- "DOSE" 噪声剂量,超过100%表示超标
- "LN" 统计声压级,N为1到99的整数,可由用户任意选取
- "Linst" 时间计权声压级的瞬时值
- 🗎 电源电压的高低,欠压时符号为: 📓
- 1 传声器设置为扩散场型
- ▶ 正在积分测量及统计分析
- Ⅱ 积分测量及统计分析被暂停
- □ 正在记录声压级随时间的变化曲线
- ♀ 正在进行录音
- ⊗ 被测信号的峰值超过测量上限
- ↓ 被测信号的幅度低于测量下限

## 4.2 常用声学测量指标的定义

- ——峰值声压 peak sound pressure
  - 规定时间间隔内的最大瞬时声压的绝对值。
- ——峰值声级 peak sound level

峰值声压与基准声压之比的以 10 为底的对数乘以 20,峰值声 压用标准的频率计权得到。

----时间计权 time weighting

规定时间常数的时间指数函数,该函数是对瞬时声压的平方

进行计权。

一一时间计权声级 time-weighted sound level

方均根声压与基准声压之比的以 10 为底的对数乘以 20, 方 均根声压由标准频率计权和标准时间计权得到。

注1:时间计权声级用分贝(dB)表示。

注 2: 时间计权声级,对例如时间计权为 F 和 S,频率计权为 A 和 C, 字母符号表示为 L<sub>s</sub>, L<sub>s</sub>, L<sub>s</sub>, A L<sub>s</sub>,

注 3: 某时间 t 的 A 计权和时间计权声级 L<sub>AT</sub> (t) 用下式表示:

$$L_{A\tau} (t) = 20 \log \left[ (1/\tau) \int_{-\infty}^{t} p_{A}^{2}(\xi) e^{-(t-\xi)/\tau} d\xi \right]^{1/2} / p_{0} \right\} \dots \dots (1)$$

式中:

τ——时间计权 F 或 S 的指数时间常数, s;

 $\xi$  ——从过去的某时刻,例如积分下限-∞,到观测时刻 t 的时间积分 的变量;

 $p_{A}(\xi)$ ——A 计权瞬时声压;

#### $p_0$ ——基准声压。

一一时间平均声级 time-average sound level

——等效连续声级 equivalent continuous sound level

在规定的时间间隔内,方均根声压与基准声压之比的以10为 底的对数再乘以20,声压用标准频率计权得到。

注 1:时间平均声级或等效连续声级用分贝(dB)表示;

注 2: 时间平均 A 计权声级用符号 LAT 或 LAEAT 表示,并由下式给出;

$$L_{AT} = L_{AeaT} = 20 \log \left\{ \left[ (1/7) \int_{t-T}^{t} P_A^2(\xi) d\xi \right]^{\frac{1}{2}} / p_0 \right\} \quad \dots \dots \dots (2)$$

式中:

ξ —— 到观察时间 *t* 结束时的平均时间间隔内,时间积分的变量;
 *T*—— 平均时间间隔;

*p*<sub>λ</sub>(ξ)——A 计权瞬时声压;

*p₀*——基准声压。

### ——声暴露 sound exposure

在规定的时间间隔或过程内,声压平方的时间积分。

- 注 1: 积分持续时间隐含在时间积分内,不需要明确的报告,但过程的 性质应该说明。对在规定时间间隔内(如 1h)的声暴露测量, 积分的持续时间应在报告中表明。
- 注 2: 在规定过程的 A 计权声暴露, 用符号 E<sub>A</sub>表示, 并由下式给出:

$$E_{A} = \int_{t_{1}}^{t_{2}} p_{A}^{2}(t) dt$$
 .....(3)

式中:

注 3: 对于工作场所的噪声暴露测量,用帕平方小时(Pa<sup>2</sup>h)为单位, 使用上会更方便,见 GB/T 15952—2010。

——声暴露级 sound exposure level

声暴露与基准声暴露之比的以 10 为底的对数乘以 10,基准 声暴露是基准声压平方与基准时间间隔 1 s 的乘积。

注 1: 声暴露级用分贝(dB)表示;

注 2: A 计权声暴露级 L<sub>AE</sub>与相应测量的时间平均 A 计权声级 L<sub>AT</sub>或 L<sub>Aeq</sub>T 之间的关系,用下式表示:

SEL=10|g{[
$$\int_{t_1}^{t_2} P_A^2(t) dt$$
]/ $(p_0^2 T_0)$ }  
=10/g( $E_A / E_0$ )= $L_{AT}$ +10/g( $T / T_0$ ) .....(4)

式中:

*E*<sub>4</sub>——A 计权声暴露,单位为帕平方秒[见公式(3)];

*E<sub>a</sub>* ——基准声暴露,为(20 μPa)<sup>2</sup>×(1s)=400×10<sup>-12</sup>Pa<sup>2</sup>s;

$$T_o = 1s;$$

 $T=t_2-t_1$ ——声暴露级和时间平均声级测量的时间间隔, s。

注 3: 在时间间隔内 7 内的时间平均 A 计权声级 L<sub>Ar</sub>或 L<sub>Aea</sub>,与此间隔内的 总的 A 计权声暴露 E<sub>A</sub>之间的关系,用下式表示:

 ASV5910(A) 矿用本安型个人声暴露计使用说明书
 防爆标志: Exia I Ma

 E<sub>A</sub>= (p<sub>0</sub><sup>2</sup> T) (10<sup>0,1LAT</sup>)
 (5)

 $E_{\lambda} = (\rho_{0}^{2} T) (10^{0.1LAT})$  (5)

 $L_{AT} = 10 lg [E_{A} / (p_{o}^{2} T) = SEL - 10 lg (T / T_{o})$ (6)

——噪声剂量, Dose

Dose=[C1/T1+C2/T2+.....+Cm/Tm]×100------(7) 式中:

Cm——指定声级下的总暴露时间;

Tm——每个声级下允许时间。

CL——限制声级,单位为dB;

R——交换率,一般为3、4、5。

一一时间计权平均声压级,TWA

它是指持续8小时的声暴露与被测声音的声暴露相等的恒定 声级。

TWA=10\*lg[ $(2^{(L1-CL)/R}+....+2^{(Ln-CL)/R})$ \*ts/28800] \*R/3+CL···· (9)

式中:

10

Ln——超过门限值的时间计权声压级;

ts——采样间隔,单位为 s;

CL——限制声级,单位为dB;

R——交换率,一般为3、4、5。

一一平均声压级,LAVG

LAVG 是在测量时间内测得的平均声级

 $L_{AVG}$ =TWA+R/3\*10\*lg(8h/Tm)------(10) 式中:

R——交换率,一般为3、4、5;

Tm——测量经历时间,单位为h。

——8小时工作日规格化声暴露级,L<sub>ex,8h</sub>

 $L_{ex,8h} = L_{Aeq,Te} + 10lg(T_e/T_0) \quad \dots \quad (11)$ 

式中:

Te——工作日的有效持续时间;

T0--基准持续时间(等于8h)。

# 5.结构特征 5.1 外形

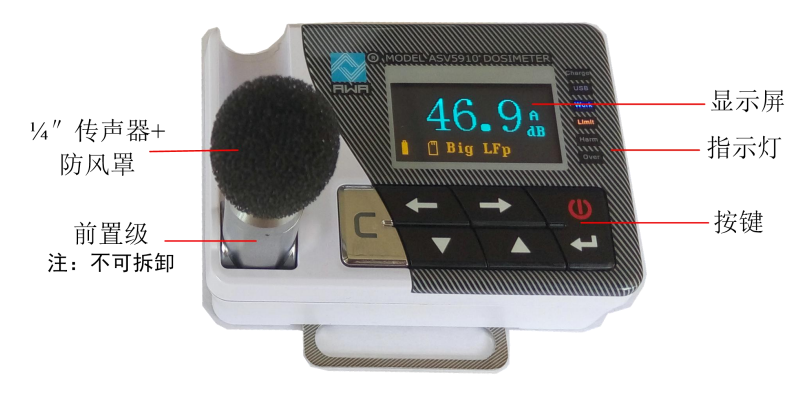

图 5-1 正面

USB口胶套 USB接口

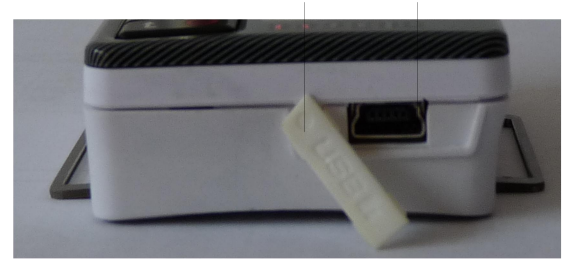

图 5-2 侧面

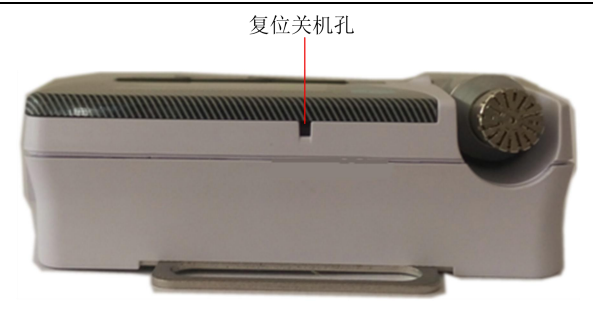

图 5-3 上侧

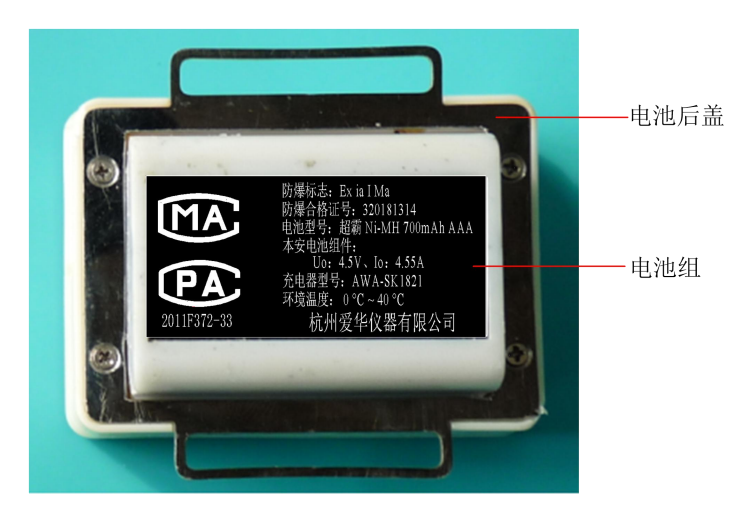

图 5-4 底面

# 5.2 按键功能

① 开机: 打开仪器电源,需同时按下进入键2s才能开机。

🚰 进入: 进入下一级菜单或功能

- C 退出: 返回上一级菜单或功能
- 🗲 光标左: 将光标向左移动一个位置
- 💙 光标右:将光标响右移动一个位置
  - 参数加:光标所在位置的参数加1
    - 参数减:光标所在位置的参数减1

复位: 用Φ1.4mm 钟批插入复位孔中按下,则仪器内部的 CPU 被复位,程序重新开始。复位会中断并丢失当前正在进行的 积分测量、数据采集,但原来已保存在仪器内部的测量结果不会 丢失。

## 5.3 指示灯

| 名称     | 颜色 | 功能描述                  |  |  |
|--------|----|-----------------------|--|--|
| Charge | 无  |                       |  |  |
| Full   | 无  |                       |  |  |
| USB    | 绿色 | 点亮时表示与计算机通过 USB 线联接起来 |  |  |
|        |    | 了。仪器已转为U盘,计算机可通过USB   |  |  |
|        |    | 接口控制仪器了               |  |  |
| Work   | 蓝色 | 每秒闪动表示正在积分测量,长亮表示测量   |  |  |
|        |    | 暂停                    |  |  |
| Limit  | 绿色 | 点亮时表示噪声超过了门限值         |  |  |
| Over   | 黄色 | 点亮时表示被测噪声的峰值超过了量程上    |  |  |
|        |    | 限,一秒后如果被测噪声的峰值不再超过量   |  |  |
|        |    | 程上限则此灯熄灭              |  |  |
| Harm   | 红色 | 点亮时表示超过了听力保护限值        |  |  |
|        | •  |                       |  |  |

# 5.4 工作原理框图

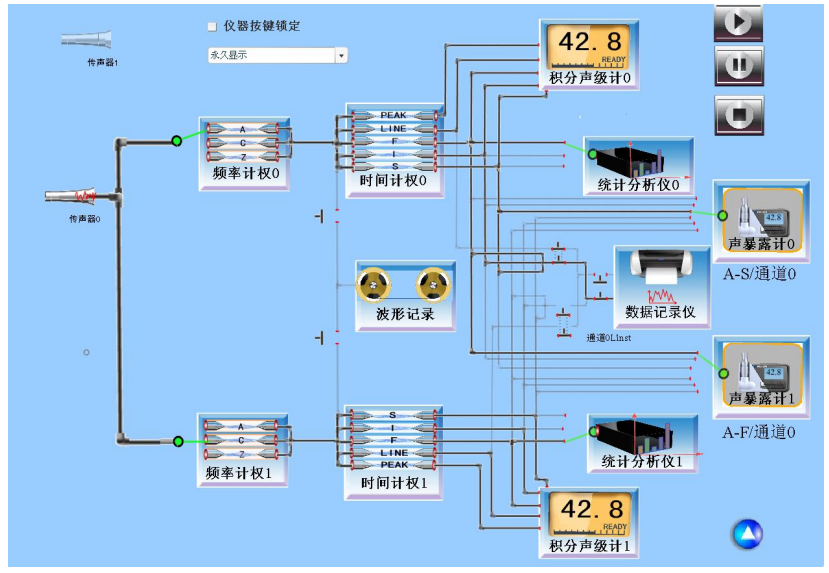

## 图 6-1 工作原理框图

## 5.5 关键零部件

- 1) AWA14435 传声器 注:禁止碰撞!
- 2) AWA14612 前置级
- 3) 主板 AQV5.538.095

## 6.显示界面

同时按下开机键和进入键连续2秒不放开, 仪器打开电源, 显示"自检",并进行自检,没有错误则进入主菜单,显示如下:

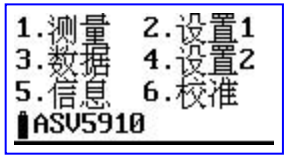

图 7 主菜单

#### 6.1 主菜单

"1.测量":测量子菜单,正常测量需进入这个子菜单

"2.设置1":设置1子菜单,主要用于测量前的参数设置

"3.数据":数据管理子菜单, 查阅、删除保存在仪器内的数据, 将仪器内的数据转为U盘模式

"4.设置 2":设置 2 子菜单,对启动方式、记录方式、录音方式 讲行设置

"5.信息":查看仪器的相关信息

"6.校准":校准子菜单,对仪器进行声学校准,查阅校准记录

"ASV5910"为产品型号

在主菜单下按"退出"键 5 秒以上不放开时, 仪器会关机。

#### 6.2 测量子菜单

在主菜单下,用光标键将光标移到"1.测量"上,按"进入" 键,进入测量子菜单,测量子菜单下有两种显示界面,一种为大 字显示,一种为列表显示,进入哪一个界面由上一次选中的界面 决定。

杭州爱华仪器有限公司

# 6.2.1 大字显示界面

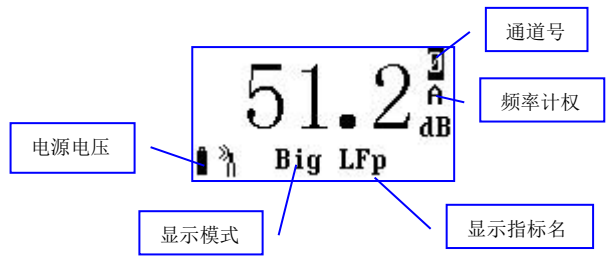

图 8 大字显示

大字显示界面下显示的字体比较大,一次只能显示一个测量 结果。显示屏幕最后一行显示仪器工作状态,从左到右分别显示 电源电压、传声器指向、记录状态、显示模式、显示指标名、量 程状态、测量状态。此界面下光标可以在"Big"、"LFp"、"0" 处移动。按"讲入"键开始积分测量、统计分析、数据记录,再 按一次"讲入"键暂停积分测量、统计分析。按"退出"键返回 主菜单。

| 光标位置 | 按参数键后显示                     | 备注     |
|------|-----------------------------|--------|
| Big  | List                        | 测量界面切换 |
| LFp  | LSp、LIp、Leq,t、Lpeak 、Leq,T、 | 显示指标切换 |
|      | LFmax, LFmin, LSmax, LSmin, |        |
|      | LImax、LImin、SEL、Lex8h、      |        |
|      | LAVG、TWA、DOSE、L5、L10、       |        |
|      | L50、L90、L95、SD、             |        |
|      | Ts、Volt、Ts、RTC、E、Tm 等       |        |
| 0    | 1                           | 显示通道切换 |

表 1 大字显示中光标位置及后序操作

| 显示 | 指示的状态           |
|----|-----------------|
| Î  | 电源电压的高低         |
| ×1 | 传声器设置为扩散场型      |
| *  | 正在积分测量及统计分析     |
| 11 | 积分测量及统计分析被暂停    |
| ľ  | 正在记录声压级随时间的变化曲线 |
| Î  | 正在进行录音          |
| 8  | 被测信号的峰值超过测量上限。  |
| Ŧ  | 被测信号的幅度低于测量下限   |
| L0 | 对通道0的声压级进行记录    |
| L1 | 对通道1的声压级进行记录    |
| L2 | 对两个通道的声压级同时进行记录 |
| W0 | 对通道0进行录音        |
| W1 | 对通道1进行录音        |
| W2 | 对两个通道同时进行录音     |
| F  | 数据已存满           |

## 表 2 工作状态指示

# 6.2.2 列表显示界面

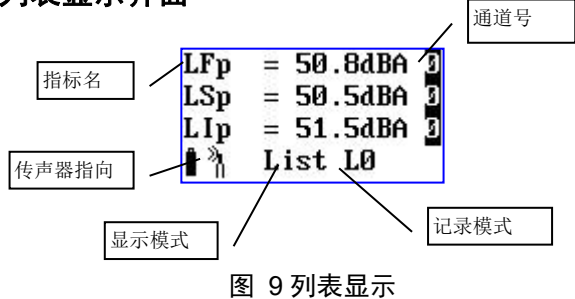

从主菜单下按"进入"键或在大字显示界面下将光标放在 "Big"上按参数键可以进入列表显示界面,如图 9。

显示屏幕最下一行显示仪器工作状态,从左到右分别显示电 源电压、传声器指向、记录状态、显示模式、记录模式、量程状 态、测量状态。

显示屏幕上面三行显示三个不同测量指标,最下面一行显示仪器 工作状态。各种图标的含义见表 2。前三行的每一行前 5 个字符 为测量指标名,最后一个字符为通道号。光标可以在"List"、第 一行的"LFp"、"0"、第二行的"LSp"、"0"、第三行的"LIp"、 "0"处移动。按"进入"键开始积分测量、统计分析、数据记录, 再按一次"进入"键暂停积分测量、统计分析。按"退出"键返 回主菜单。

| 光标位置 | 按参数键后显示                         | 备注     |
|------|---------------------------------|--------|
| List | Big                             | 测量界面切换 |
| LFp  | LSp、LIp、Leq,t、Lpeak、Leq,T、      | 显示指标切换 |
|      | LFmax、LFmin、LSmax、LSmin、        |        |
|      | LImax, LImin, SEL, Lex8h, LAVG, |        |
|      | TWA、DOSE、L5、L10、L50、L90、        |        |
|      | L95、SD、Ts、Volt、Ts、RTC、E、        |        |
|      | Tm 等                            |        |
| 0    | 1                               | 显示通道切换 |

表 3 列表显示中光标位置及后序操作

注意:图 3 中显示的三个指标是 LFp、LSp、LIp, 这三个指标名可能与 实际开机时看到的不同,它们由上次关机时设置的情况决定。

在大字显示界面及列表显示界面下,如果已启动测量,按"退出"键仪器会提出如下:

杭州爱华仪器有限公司

ASV5910(A)矿用本安型个人声暴露计使用说明书

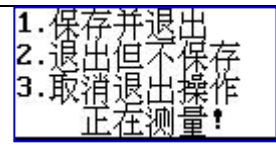

#### 退出提示

光标可在"1."、"2."、"3."上移动。光标在"1."上时 按"进入"键,仪器保存当前测量结果并返回到主菜单;光标在 "2."上时按"进入"键,仪器清除掉当前测量结果并返回到主 菜单;光标在"3."上时按"进入"键,仪器又重新回到测量界 面;

#### 6.3 设置1子菜单

在主菜单下,用光标键将光标移到"2.设置 1"上,按"进入"键,进入设置1子菜单,显示如下:

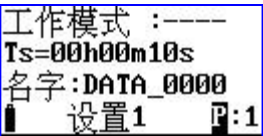

#### 图 2 设置 1 第 1 页

#### 6.3.1 设置1的第1页

"工作模式": ASV5910 有较多参数可以设置,从而使仪器可 以满足不同国家的测量标准及不同的测量目的。因参数较多,按 标准不同、测量目的不同,提前将这些参数设置好,并分成多个 组,对不同的组可以取上不同的名称,这就是组合参数,也叫工 作模式。用户只需按测量的要求调用不同的参数组而无需每个参 数去设置,这样可以方便用户使用。当仪器内部没有保存正确的 组合参数时,其后显示"----",可以用计算机将新的组合参数写 到仪器内,仪器内最多可以保存 32 组组合参数。用计算机将新的

ASV5910(A) 矿用本安型个人声暴露计使用说明书 防爆标志: Exia I Ma 组合参数写到仪器内的操作可以参考《个人声暴露计管理软件使用说明》。

"Ts=00h00m10s":预设的测量时间,到达这个时间后仪器 自动停止积分测量、统计分析、数据记录并保存测量结果。从1 秒到 24 小时任意调节。

"Name:DATA\_0000":保存测量结果时取的测点名字。前4 个字符将被取出作为U盘中保存文件的文件名前四个字符。仪器 内部最多可以保存128个测点名字供用户选用,用户可以用计算 机写入新的测点名字,操作可以参考《个人声暴露计管理软件使 用说明》。

"P:1":表明当前是第一页内容

光标可以在"P:"、"工作模式"、"h"、"m"、"s"、 "名字"上移动,按"退出"、"进入"键返回到主菜单。

| 光标位置 | 可用选项        | 备注       |
|------|-------------|----------|
| P:   | 2或6         | 翻页       |
| 工作模式 | 下一个预存的工作模式名 | 调用其它工作模式 |
| h    | 01h 至 24h   | 设小时      |
| m    | 01m 至 59m   | 设分钟      |
| s    | 01s至59s     | 设秒       |
| 名字   | 下一个预存的测点名   | 调用其它测点名  |

表 4 设置 1 第 1 页中光标位置及可用选项

#### 6.3.2 设置1的第2页

在设置1的第1页中,将光标移到"P:1"上,按参数加键进入第2页,显示如下:

杭州爱华仪器有限公司

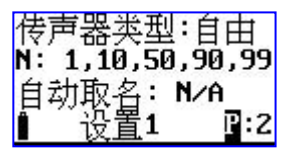

#### 图 3 设置 1 Ln & Mic.

"传声器类型":有"自由"及"扩散"两种可选。也就是自 由场型或扩散场型。仪器出厂时配的是自由场型传声器,有些国 家的标准要求采用扩散场型传声器,此时可以将这个选项设为"扩 散",这样仪器会自动对高频进行修正,以达到扩散场型传声器 要求的频响。两种类型的自由场响应见附录一。

"N: 1, 10, 50, 90, 99": 统计声级的定义。仪器的每通道 可以同时测量5个统计声级,这个5个统计声级可由用户在1至 99之间任意定义。

"自动取名":是否由仪器自动选取测点名。当选 Yes 时,仪 器每次测量结束后就选用下一个预存测点名。

光标可在"传声器类型"、"1"、"10"、"50"、"90"、 "99"、"自动取名"、"P:"上移动,按"退出"、"进入" 键返回到主菜单。

| 光标位置            | 可用选项      | 备注     |  |
|-----------------|-----------|--------|--|
| P:              | 3或1       | 翻页     |  |
| 传声器类型           | 自由、扩散     | 改传声器类型 |  |
| 1、10、50、90 或 99 | 1到99之间的数字 | 定义统计声级 |  |
| 自动取名            | N/A, Yes  | 是否自动取名 |  |

表 5 设置 1 第 2 页中光标位置及可用洗项

## 6.3.3 设置1的第3页

在设置1的第2页中,将光标移到"P:2"上,按参数加键进 22 杭州爱华仪器有限公司

入第3页, 显示如下:

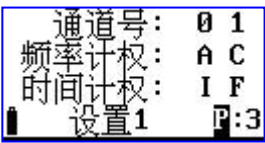

#### 图 4 设置计权

"频率计权":它后面有两个字符,前一个字符为通道0的频率计 权,后一个字符为通道1的频率计权。

"时间计权":统计分析用的时间计权。统计分析 Ln (n 可由用户 自行设定,参见6.3.2)时所用的时间计权网格。

光标可在"频率计权"、"时间计权"、"P: 3"上移动, 按"退出"、"进入"键返回到主菜单。

表 6 设置 1 第 3 页中光标位置及可用洗项

| 光标位置 | 可用选项              | 备注         |
|------|-------------------|------------|
| P:   | 4或2               | 翻页         |
| 频率计权 | AC, AZ, AA, CZ, C | 设两个通道的频率计权 |
|      | C、ZZ              |            |
| 时间计权 | FF、SF、IF、FS、SS、   | 设两个通道统计分析用 |
|      | IS, FI, SI, II    | 时间计权       |

## 6.3.4 设置1的第4页

在设置1的第3页中,将光标移到"P:3"上,按参数加键进 入第4页,显示如下:

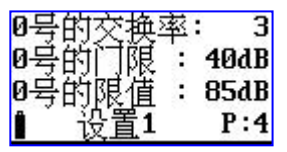

#### 图 5 设置 0 号声暴露计

"0号的交换率":0号个人声暴露计的交换率,可在3、4、5、6中 选择。这参数对 TWA, Dose,LAVG 的计算结果有影响。

"0号的门限":0号个人声暴露计的门限值,可在40到90dB之 间洗择。低于此值的时间计权声压级不参与 TWA.Dose.LAVG 的 计算。

"0号的限值":0号个人声暴露计的超限值,可在70到90dB之 间选择。应输入法律规定的8小时限值。

## 6.3.5 设置1的第5页

在设置1的第4页中,将光标移到"P:4"上,按参数加键进 入第5页, 显示如下:

| <b>1</b> 号的交 | 换≥ | 犎: | 3    |
|--------------|----|----|------|
| 1号的门         | ĨÉ | :  | 70dB |
| 1 姜的限        | 值  | :  | 90dB |
|              | 1  |    | P:5  |

#### 图 6 设置 1 号声暴露计

"1号的交换率":1号个人声暴露计的交换率.可在3、4、5、6中 选择。

"1号的门限":1号个人声暴露计的门限值,可在40到90dB之 间选择。低于此值的时间计权声压级不参与 TWA. Dose. LAVG 的 计算。

"1号的限值":1号个人声暴露计的超限值,可在70到90dB之

杭州爱华仪器有限公司

ASV5910(A) 矿用本安型个人声暴露计使用说明书 防爆标志: Exia I Ma 间选择。应输入法律规定的 8 小时限值。

## 6.3.6 设置1的第6页

在设置1的第5页中,将光标移到"P:5"上,按参数加键进入第6页,显示如下:

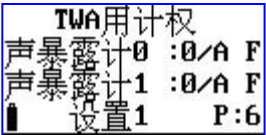

#### 图 7 设置 TWA

设置两个个人声暴露模块中 TWA 所用的频率计权及时间计权。

注意:可选用的频率计权由前面的两个通道设置的频率计权决定。

#### 6.3.7 设置1的第7页

在设置1的第6页中,将光标移到"P:6"上,按参数加键, 或在设置1的第1页中,将光标移到"P:1"上,按参数减键,进入1/3OCT 授权界面,用户只有选配了1/3OCT 功能,才可以获得 授权码,显示如下:

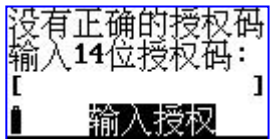

#### 图 8 输入 1/3OCT 授权码

按下光标键,先将光标移到"[]"的最左测,按下参数键选择正确授权码,选好后,按下光标右键,光标右移一位,通过参数键选择该位置的授权码。按这种方法依次输入14位授权码,确认正确后,按下确认键,即完成授权。

如用户在出厂时已选配了 1/3OCT 功能,设置 1 的第 7 页的

杭州爱华仪器有限公司

ASV5910(A) 矿用本安型个人声暴露计使用说明书 防爆标志: Exia I Ma 显示界面为 1/3OCT 的设置界面,具体见第8章。

## 6.4 设置2子菜单

在主菜单下,用光标键将光标移到"4.设置2"上,按"进入" 键,进入设置2子菜单的第一页,显示如下:

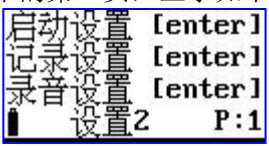

图 9 设置 2 的第 1 页

在设置2中主要是对启动方式、记录方式、录音方式、硬件、 电源、时钟、自动暂停进行设置。将光标移到"P:1"上,按参数 键,则可以进入第2页,显示如下:

| 硬件 | [e  | nter ] |
|----|-----|--------|
| 电源 | [e  | nter]  |
| 时钟 | [e  | nter]  |
| 1  | 设置2 | P:2    |

图 10 设置2的第2页

将光标移到"P:2"上,按参数键,则可以进入第3页,显示如下:

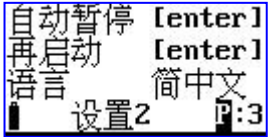

图 11 设置2的第3页

将光标移到语言上按参数键,可以在"简中文", "English"

杭州爱华仪器有限公司

和 "Português" 之间切换。

## 6.4.1 启动设置

在设置2的第1页,将光标移到第一行,按"进入"键,进 入启动设置,显示如下:

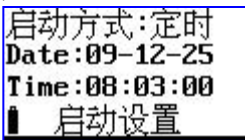

图 12 定时启动

"启动方式":启动开始的触发源,有*定时、按键、等间隔、* 超限几种可选。各种触发源的主要用途见下表:

表 7 启动触发源的用途

| NI | Carries | Nata       |
|----|---------|------------|
| IN | Source  | Note       |
| 0  |         |            |
| 1  | 定时      | 定时启动       |
| 2  | 按键      | 按下按键后启动    |
| 3  | 等间隔     | 间隔相同的时间后启动 |
| 4  | 超限      | 超过设定的限值后启动 |

6.4.1.1 定时启动

当选取"定时"时,显示屏下面二行出现 Date 及 Time。用 户可在这二行中输入一个时间,当日历时钟到达这个时间后,仪 器将会自动启动。光标可以移到年、月、日、时、分、秒上,用 参数键可以调节相应的年、月、日、时、分、秒。当某一项调到 尽头时将显示"\*\*",表示在定时启动时,此项不参与比较。这 样就可以做到每小时启动、每天启动、每月启动......。 6.4.1.2 按键启动

当选取"按键"时,显示如下:

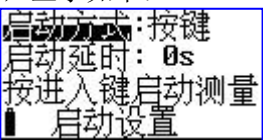

图 13 按键启动

"启动延时":按下"进入"键后延时一段时间再启动测量,当其 后为0秒时,表示马上启动测量。用户可在0到9之间选择。

注意: 当用户选其它启动触发方式时, 在测量界面下按"进入"键还是 可以启动所有测量。

6.4.1.3 等间隔启动

当选取"等间隔"时,仪器显示如下:

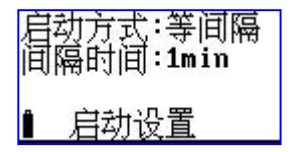

图 14 等间隔启动

"间隔时间":每次启动的间隔时间,用户可在1min、5min、 10min、20min、30min、1hour之间选择。1min 表示每到整分时启 动, 5min 表示每到整5分时启动。

注意: 当设置的测量时间 Ts 大于此间隔时. 仪器的实际测量时间按 Ts. 实际启动间隔延长。

6.4.1.3 招限启动

当选取"招限"时,仪器显示如下:

杭州爱华仪器有限公司

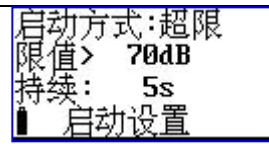

#### 图 15 超限启动

"限值": 超过这个值仪器将启动测量。此值可在 40 到 140 之间选取。

"延时": 规定连续超限的时间。仪器的 0 号通道由统计所用 时间计权下的指数平均声压级超过限值时,开始启动测量,只有 连续超限的时间超过此"Delay"值后,测量才会继续,否则测量 终止。此值可在 0 到 999s 之间设置。

## 6.4.2 记录设置

在设置2的第1页下,将光标移到第二行,按"进入"键, 讲入记录设置,显示如下:

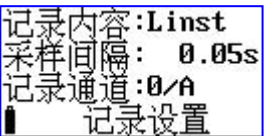

图 16 记录设置

"记录内容":N/A、Linst、Leq,t、Li&Leq 几种可选。

#### 表 8 记录内容洗项

| 序号 | Context | 记录内容             |
|----|---------|------------------|
| 1  | N/A     | 不记录              |
| 2  | Linst   | 记录瞬时声压级          |
| 3  | Leq,t   | 记录短时等效声级         |
| 4  | Li&Leq  | 同时记录瞬时声压级与短时等效声级 |

杭州爱华仪器有限公司

"采样间隔":当只选 Linst 时,可在 0.01s 到 6s 之间设置, 当选有 Leq,t 时,可在 0.1s 到 60.0s 之间设置。

"记录通道":可在"0"、"1"、"0&1"之间选择。"0" 表示只记录 0 号通道的声压级;"1"表示只记录 1 号通道的声压 级;"0&1"表示同时记录 0 与 1 号通道的声压级。

## 6.4.3 录音设置

在设置2的第1页下,将光标移到第三行,按"进入"键, 进入录音设置,显示如下:

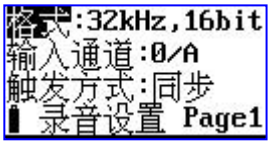

#### 图 17 录音设置

"格式":录音的格式。可在"N/A"、"32kHz,16bit"、 "16kHz,16bit"、"8kHz,8bit"中选取。

#### 表 9 录音格式

| 序号 | Туре        | 主要作用                |  |
|----|-------------|---------------------|--|
| 1  | N/A         | 不录音                 |  |
| 2  | 32kHz,16bit | 采样频率高,精度高。保存的文件大,可以 |  |
|    |             | 再做分析                |  |
| 3  | 16kHz,16bit | 采样频率中低,保存的文件中等,可以再做 |  |
|    |             | 分析                  |  |
| 4  | 8kHz,8bit   | 采样频率低,保存的文件小,只能做主观监 |  |
|    |             | 听                   |  |

"输入通道":录音所用通道号。可在"0"、"1"、"0&1" 之间选取。"0"表示只录制 0 号通道的波形;"1"表示只录制 1 号通道的波形;"0&1"表示同时录制 0 与 1 号通道的波形。

"触发方式":触发开始录音的方法。可在"同步"、数值之间选取。"同步"表示与积分测量同步,也就是开始启动测量时就开始录制波形,测量结束时波形录制完成。当选数值时,表示相应通道统计用指数平均声压级超过这个限值时开始录制波形。此数值可以在1到120之间设置

"Page1":录音设置的第一页,光标在此处,按参数键可以进入下一页,显示如下:

| 录音时间       | :   | 10s          |
|------------|-----|--------------|
| CHO: FTTTT | 1   | 7 ØdB        |
| CH1:F      | сī, | <b>718dB</b> |
| ∎录音设置      | P   | age2         |

#### 图 18 录音设置第 2 页

"录音时间":超限触发录音的时间长度。可在 10s、20s、30s、40s、50s、60s、70s、80s、90s之间选择,当前一页的触发录音的方法选"同步"时,此处显示=Ts并且不能设置。

"CH0 0dB"、"CH1 18dB":0号或1号通道录音时的音量。可以在0到48dB之间每6dB一档调节。当信号较小时可以选较大的放大音量,以使录音的波形幅度比较大,当信号较大时可以选较小的音量,以免录音的波形被限幅。用参数键调节各通道的音量,使显示出的音量条图最高时在刻度盘的1/2以上处,但又没有占满刻度盘为好。

#### 6.4.4 硬件设置

在设置2的第2页,将光标移到第一行,按"进入"键,进入启动设置,显示如下:

ASV5910(A)矿用本安型个人声暴露计使用说明书

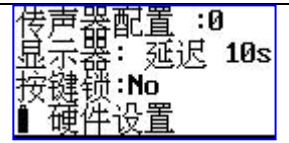

#### 图 19 硬件设置

"传声器配置":传声器输入接法设置。仪器可以同时接 Left 与 Right 两个传声器,内部有两个测量通道,传声器与内部测量通 道的联接由此设置项决定。

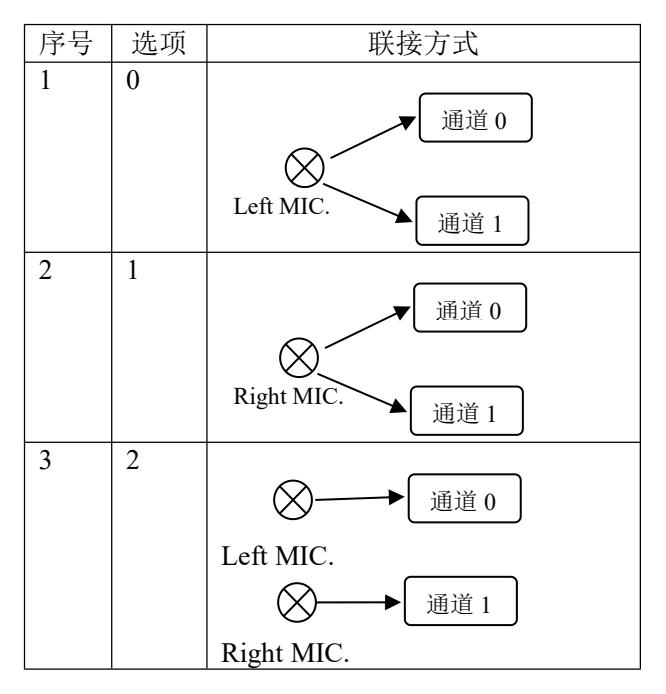

表 10 传声器联接方式

杭州爱华仪器有限公司

"显示器":显示屏保护。可以在 always、10s、20s、30s、40s、 50s、60s、70s、80s、90s之间选择。10s 到 90s 表示在指定的时间 内没有操作按键,则显示自动关闭, Always 表示显示一直开着。

"按键锁":操作锁定。如果选 Yes,当显示自动关闭后,只 有同时将两个参数键按下才能重新打开显示,对仪器进行操作。

## 6.4.5 电源设置

在设置2的第2页,将光标移到第二行,按"进入"键,进 入定时开关机设置,显示如下:

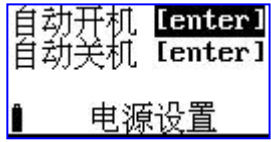

#### 图 20 电源设置

在按"进入"键,可以进入定时开机或定时关机设置界面, 两个界面下操作是相同的。

6.4.5.1 自动开/关机

| 模式:Clock      |  |
|---------------|--|
| Date:09-12-25 |  |
| Time:08:01:00 |  |
| ▮ 自动开机        |  |

#### 图 21 定时开/关机

*注: 当进入定时关机界面时,最下一行显示"关闭电源[enter]"* "模式":定时开机或关机的工作模式。可以在 N/A 或 Clock

模式 : 定的开机或关机的工作模式。可以在 N/A 或 Clock 中选取,当选 N/A 时,仪器不会定时开机或关机;当选 Clock 时,当仪器的内部时钟到达下面指定的时间时,仪器自动开机或关机。

"Date":定时开机或关机的日期。

"Time":定时开机或关机的时间。

光标可以移到年、月、日、时、分、秒上,用参数键可以调 节相应的年、月、日、时、分、秒。当某一项调到尽头时将显示 "\*\*",表示在定时开机或关机时,此项不参与比较。这样就可 以做到每小时、每天、每月定时开机或关机......。

建议定时开机或关机与定时启动一同使用,可以做到自动测 量。

注意:当设定了自动开机,关闭仪器电源后,仪器处于掉电状态,工作 电流小于 5mA。

6.4.5.2 关闭电源

当用户选中定时开机后,再回到电源设置界面下时,显示多 出一项"关闭电源",如下:

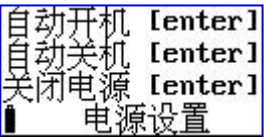

图 22 关闭电源

光标移到第三行,按"进入"键,仪器关闭电源,当到达定 时开机设定的时刻时,仪器自动开机,并直接进入测量界面。

注意:当设定了自动开机,再想用按键打开仪器电源,需按下进入键2 秒以上再放开。

## 6.4.6 日历时钟调节

在设置2的第2页中,将光标移到第三行,按"进入"键, 仪器进入日历时钟调节界面,显示如下:

| RTC Clock      |
|----------------|
| Date: 19-12-25 |
| Time:08:02:53  |
| RTC setup      |

图 23 日历时钟调节

杭州爱华仪器有限公司

光标可以移到年、月、日、时、分、秒上,用参数键可以调 节相应的年、月、日、时、分、秒。调节完成后按"进入"或"退 出"可以返回到设置2的第2页。

## 6.4.7 自动暂停/再启动设置

在设置2的第3页,按"进入"键,可以进入自动暂停/再启 动设置界面,显示如下:

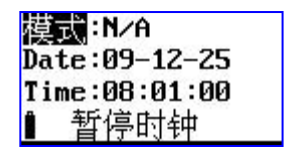

#### 图 24 暂停/再启动设置

注: 当进入再启动设置时,最下一行显示"再启动时钟"

"模式":暂停/再启动工作模式。可以在 N/A 或 Clock 中选取, 当选 N/A 时, 仪器不会定时暂停或再启动;当选 Clock 时,当仪器 的内部时钟到达下面指定的时间时,仪器自动暂停或再启动。

"Date":暂停或再启动的日期。

"Time":暂停或再启动的时间。

光标可以移到年、月、日、时、分、秒上,用参数键可以调 节相应的年、月、日、时、分、秒。当某一项调到尽头时将显示 "\*\*",表示在暂停或再启动时,此项不参与比较。这样就可以 做到每小时、每天、每月定时暂停或再启动.....。

建议设置定时暂停后,还要设置定时再启动。

## 6.5 数据管理子菜单

在主菜单下,用光标键将光标移到"3.Data"上,按"进入" 键,进入数据管理子菜单,显示如下:

杭州爱华仪器有限公司

防爆标志:Exia I Ma

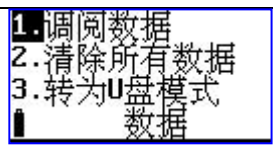

#### 图 25 数据管理子菜单

#### 6.5.1 数据调阅

光标在数据管理子菜单显示界面下的第一行上,按"进入" 键,显示如下:

| >        | No. 1    | Nar      | ne<br>AAAA |
|----------|----------|----------|------------|
| <u> </u> | ĝ        | DATA-    | 0000       |
|          | 94       | DATA     | .0000      |
| 4        | ाम (ज्या | DATA_    | .0000      |
|          | 调凤       | <u> </u> | 15         |

图 26 数据调阅

第一行为表头;最后一行为仪器的工作状态,从左到右分别为:电源电压、"调阅数据"、总数据组数;中间为每组数据的 序号及测点名。最左边的">"为光标。

注: 当测点名为 "WAVE FILE"时,表示这个文件是波形记录结果,不能进行数据查看。

按参数键可以改为显示每组数据的序号及测量日期或序号及 测量时间。

| > No. 1              | Date<br>2011-06-17<br>2011-06-18                     | > No. 1               | Time<br>22:05:22<br>13:27:39              |
|----------------------|------------------------------------------------------|-----------------------|-------------------------------------------|
| 3<br>4<br>5<br>■ 词函图 | 2011-06-18<br>2011-06-18<br>2011-06-18<br>2011-06-18 | 。<br>4<br>5<br>5<br>5 | 13:52:58<br>22:04:20<br>22:07:40<br>粉据 15 |

按"光标"键,光标可以移动一行,移到显示屏的底部时,显示会自动翻页;移动文件列表的底部时会回到第一页。

按"进入"键,可以对光标所指向的数据进行查看.举例如下:

杭州爱华仪器有限公司

防爆标志:Exia I Ma

Name:DATA\_0000 Run 02011-06-17 Stop02011-06-17 Ts=00h00m10s

#### 图 27 显示测量结果

按"参数"键可以查看后一页或前一页;按"光标"键可以 查看第二列;按"进入"键显示如下:

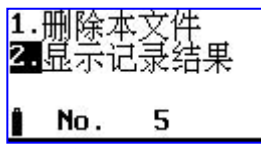

"1.删除本文件":光标在此处按"进入"键,仪器将删除正在 调阅的这组数据。

"2.显示记录结果":光标在此处按"进入"键,可以显示的 瞬时声压级。如果积分测量过程中没有记录瞬时声压级,则 "2.Display log"不显示。显示出的瞬时声压级级格式如下:

| Date Time            | LAFI LASI LAII  |
|----------------------|-----------------|
| YYYY−MM−DD hh∶mm∶ss. | ss dB dB dB     |
| 2009-12-25 08:49:13. | 48 7.8 7.7 10.9 |
| 2009-12-25 08:49:13. | 53 7.8 7.7 10.9 |
| 2009-12-25 08:49:13  | 58 7.9 7.7 10.8 |
| 2009-12-25 08:49:13  | 63 78 77 107    |
| 2009-12-25 08:49:13  |                 |
| 2000-12-25 00.40.17  | 27 5 6 5 5 10 6 |
| 2003-12-23 00.43.13. | 13 1.0 1.1 10.0 |

#### 图 28 记录结果显示

在这个界面下按"向右"光标键可以显示下一列数据,按"参数"键可以显示下一页数据。

#### 6.5.2 总清数据

光标在数据管理子菜单显示界面下的第二行上,按"进入" 键,仪器提示如下:

防爆标志:Exia I Ma

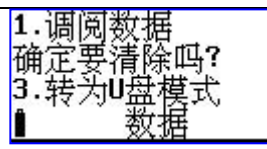

#### 图 29 总清数据

如果确实想全部清除仪器内部的数据,则按"进入",否则 按其它键,返回

#### 6.5.3 转为 U 盘模式

光标在数据管理子菜单显示界面下的第三行上,按"进入" 键,仪器将内部存贮的数据转为 FAT32 格式,以便仪器插入计算 机自动转为 U 盘时可以正确读出仪器内部存贮的数据。

仪器转为U盘后,文件名是测点名的前四个符号加4位顺序号,扩展名有三种:积分统计结果用AWA;记录结果用LOG;录音结果用WAV。前面两种文件可以用写字板,EXCEL打开,后一种文件可以用播放器打开。

## 6.6 仪器信息

在主菜单下,用"光标"键将光移到"5.Info."上按"进入"键,进入仪器信息显示子菜单,显示如下:

Serial no.:123456 Jersion:S\_1.6/H\_1.0 Suilt:Jul 30 2015 -31 File numbers: 5 L=0 Free memory:181kB R=0 tade:2015-07-28 24MHz Information

#### 图 30 仪器信息

"Serial no.123456": 仪器机号为 123456。

"Version:S\_1.6/H\_1.0": 仪器软件版本号为 1.6, 硬件版本号为 1.0。 "Build:Jul 30 2015": 仪器软件的编译时间为 "2015 年 7 月 30

日"。

"File numbers:5":仪器内部保存了5组数据。

"Free memory:181kB":仪器内还空余 181kB。

"Made:2015-07-28":仪器生产日期为: 2015-07-28.

在此界面下按"参数"键,可以进入时钟显示界面,显示如下:

08:28 Clock hh:mm

图 31 显示时钟的时与分

这个界面用大字显示当前的时与分,如按下"光标"或"参数"键,还可以改为显示月与日。

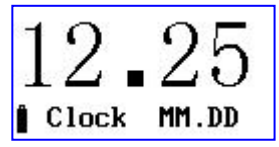

图 32 显示时钟的月与日

日历时钟显示时,按"进入"键仪器自动关闭显示进入待机 状态,此时仪器耗电约 4mA,再按"进入"键仪器重新打开显示。 6.7 校准

在主菜单下,用"光标"键将光移到"6.Cali."上按"进入" 键,进入校准子菜单,显示如下:

杭州爱华仪器有限公司

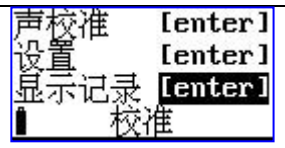

图 33 校准子菜单

第一行为声学校准,使用声级校准器对仪器进行灵敏度校准;

第二行为校准设置,设定声级校准器的声压级,也可设定传 声器的灵敏度;

第三行为校准记录,查看仪器的校准记录

6.7.1 声校准

用"光标"键,将光标移到第一行,按"进入"键,仪器进入声学校准界面,显示如下:

| Lp=     | dB     | 94.0   |
|---------|--------|--------|
| Lx=     | dB     | -53.5  |
| Range : | 60-1   | L41dBA |
| MIC.    | . No : | :0     |

图 340号传声器声校准

"Lp= dB 94.0":后面的 94.0 为声校准器的声压级,也 就是仪器将校到的声压级。Lp= 后显示的是校准过程中仪器测 量到的声压级。

"Lx= dB-53.5":后面的-53.5为0号传声器的灵敏度级。Lx= 后显示校准过程中新校准出的传声器灵敏度级。

用声校准器套在传声器上,并打开声校准器开关,按下"进入"键,仪器就开始校准过程了,显示屏右下角显示一个1到9的数值,当显示9后停止,表示校准结束。再按"进入"键则将当前新校准出的传声器灵敏度级保存起来。

当传声器配置为0时,仪器自动将 MIC0 的灵敏度复制给

杭州爱华仪器有限公司

MIC1,且仅能对 MIC1 进行校准及查看;当传声器配置为1时,自动将 MIC1 的灵敏度复制给 MIC0,且仅能对 MIC1 进行校准及 查看。

注: 只配1只传声器时, 传声器配置应设为0。

对配了双传声器时,应将传声器配置为2,并对2个通道分 别进行校准。如需对1号传声器进行校准,可按"参数"键,仪 器显示如下,操作同上。

| Lp=     | dB   | 94.0  |
|---------|------|-------|
| Lx=     | dB   | -53.5 |
| Range : | 60-1 | 41dBA |
| MIC.    | No:  | 1     |

#### 图 351号传声器声校准

#### 6.7.2 校准设置

在校准子菜单界面下,将光标移到第二行,按"进入"键, 进入校准设置界面,显示如下:

| 串号:        | MICØ 111            |
|------------|---------------------|
| 記錄度        | 级:-53 5dB           |
| 火纵及<br>お准書 | 41 · 94 04B         |
|            |                     |
| 【安田        | 777 <del></del> - U |

图 36 校准设置

"传声器号:0"表示当前显示内容为0号传声器的信息。 档传声器配置为2时光标在此处时,按"参数"键可以改为显示 1号传声器的信息。

"串号:"后显示的是传声器的串号,出厂前由厂家设置好,用 户不能修改。

"灵敏度级":传声器的灵敏度级。光标在此处时,按"参数" 键可以调节传声器的灵敏度级。

"校准声级":声校准器的声压级,当用户所用声校准器的声压级不是 94.0dB 时,可移动光标至"校准声级"处,按"参数" 键调节到达声校准器的输出声压级为止,然后再移动光标至"传 声器号:0"的"灵敏度级"处,稍改一下灵敏度级后(否则按确 认键不能保存),按确认键,提示"OK"。

调节完毕后,按"进入"键,仪器会自动将调节的结果保存 起来,并在显示屏右下角显示"OK"。

## 6.7.3 校准记录列表显示

在校准子菜单界面下,将光标移到第二行,按"进入"键, 进入校准记录列表界面,显示如下:

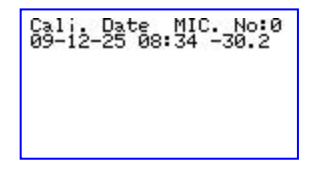

#### 图 37 校准记录列表显示

一行为一条校准记录,一条校准记录包括记录日期、传声器 灵敏度级。按"光标"键可以查看1号传声器的校准记录。如果 校准记录较多,可以按"参数"键翻页查看。

按"进入"键,仪器提示是否要删除校准记录,再按"进入"键,则可将所有校准记录清除。

## 7. 个人声暴露测量

对作业场所工人的声暴露情况进行测量主要有以下几个步骤:将仪器的电池充满电、使用声级校准器对仪器进行校准并检 查仪器工作是否正常、根据被测作业场所的实际情况设置仪器中 的相关测量参数、将仪器安全可靠的固定在工人身上、从仪器上 将测量结果读到计算机上、对测量结果进行分析处理。

杭州爱华仪器有限公司

# 7.1 仪器充电

ASV5910型个人声暴露计内部有一块镍氢电池组,由3节超 霸镍氢电池串联组成,容量为700mAh,当电池组电压低于3.5V 时, 仪器会指示欠压, 此时应及时对仪器进行充电, 当电池电压 低于 3.5V 或连续欠压 90s 后仪器将自动关机,自动关机时如果正 在积分测量,则先保存积分测量结果。

通过型号为AWA-SK1821的3节镍氢电池组充电器可对仪器 充电,禁止在任何爆炸性气体环境中使用!充电时间约需5小时。 将该充电器的输出口插入 Mini USB 接口, 充电器的指示灯呈现红 光,表明仪器正在充电,当电池的电充满后,红灯随即变为绿灯, 表明仪器内部的电池已充至约90%以上的电量了。

每次使用前应对仪器进行充电,确保电被充满。仪器长期不 用时,也应每3个月对仪器进行一次补充电,以免影响镍氢电池 的寿命。

# 7.2 仪器校准

## 7.2.1 只有一只测试传声器的校准

每次使用仪器前应对仪器进行校准。将 AWA6221 系列声级 校准器配上1/4″适配器后,再套在测试电容传声器上,打开仪器 电源,进入测量界面(参见图2或图3),显示出LFp值,显示 值应为声级校准器输出声压级±0.5dB。如超出此范围则应进入校 准界面进行声学校准。例如:声级校准器经检定后的声压级为 93.9dB,则仪器上的 LFp 值应当显示在 93.4 至 94.4dB 之间。如 招出此范围,可按"退出"键,返回到主菜单下,再按光标键, 将光标移到"6.Cali."上按"进入"键,进入校准子菜单,显示见 图 41。用"光标"键,将光标移到第一行,按"进入"键,仪器 进入声学校准界面,显示见图 42。用声校准器套在传声器上,并 打开声校准器开关, 按下"进入"键, 仪器就开始校准过程了, 显示屏右下角显示一个1到9的数值,当显示9后停止,表示校

ASV5910(A)矿用本安型个人声暴露计使用说明书 防爆标志: Exia I Ma 准结束。再按"进入"键则将当前新校准出的传声器灵敏度级保 存起来。测试传声器的校准过程是就完成了。

## 7.2.2 两只测试传声器的校准

当仪器配的是双传声器时,应分别对两个通道的传声器进行 校准,校准过程同 7.2.1,只是对 0 号传声器校准完成后,再按"参 数"键转到 1 号传声器的校准界面,再对 1 号传声器校准。

## 7.3 仪器设置

#### 7.3.1 组合参数设置

仪器内最多保存有 32 组组合参数,从而使仪器可以满足不同 国家的测量标准及不同的测量目的。用户只需根据测量标准、被 测作业场所的工作时间,从仪器中选取合适的组合参数而无需每 个参数去设置,这样可以方便用户使用。仪器出厂时已定义了 32 组组合参数,用户可以用计算机重新写入自己定义的组合参数。

| 序  | 参数内容          | 操作位置        |
|----|---------------|-------------|
| 号  |               |             |
| 1  | 工作模式名         | 设置1的第1页第一行  |
| 2  | 预设的测量时间       | 设置1下第1页第二行  |
| 3  | 文件名编号         | 设置1下的第1页第三行 |
| 4  | 传声器类型         | 设置1的第2页第一行  |
| 5  | 统计声级定义        | 设置1的第2页第二行  |
| 6  | 文件名自动选取       | 设置1下的第2页第三行 |
| 7  | 两下通道的频率计权     | 设置1的第3页第二行  |
| 8  | 两个统计分析模块用时间计权 | 设置1的第3页第三行  |
| 9  | 0号声暴露计的交换率    | 设置1下第4页第一行  |
| 10 | 0号声暴露计的门限     | 设置1下第4页第二行  |
| 11 | 0号声暴露计的标准限值   | 设置1下第4页第三行  |
| 12 | 1号声暴露计的交换率    | 设置1下第5页第一行  |
| 13 | 1号声暴露计的门限     | 设置1下第5页第二行  |

表 10 组合参数内容

ASV5910(A)矿用本安型个人声暴露计使用说明书 防爆标志: Exia I Ma

| 14 | 1号声暴露计的标准限值    | 设置1下第5页第三行       |
|----|----------------|------------------|
| 15 | 0号声暴露计用频率及时间计权 | 设置1的第6页第二行       |
| 16 | 1号声暴露计用频率及时间计权 | 设置1的第6页第三行       |
| 17 | 启动模式           | 设置2下的启动设置        |
| 18 | 延时启动时间         | 设置2下的启动设置        |
| 19 | 定时启动模式下的启动时钟   | 设置2下的启动设置中的定时启动  |
| 20 | 超限启动的限值        | 设置2下的启动设置中的超限启动  |
| 21 | 超限持续时间         | 设置2下的启动设置中的超限启动  |
| 22 | 等间隔启动模式下的间隔时间  | 设置2下的启动设置中的等间隔启动 |
| 23 | 传声器数量          | 设置2下的硬件设置        |
| 24 | 显示延迟时间         | 设置2下的硬件设置        |
| 25 | 按键锁定功能         | 设置2下的硬件设置        |
| 26 | 自动开机功能         | 设置2下的电源设置        |
| 28 | 自动关机功能         | 设置2下的电源设置        |
| 29 | 自动开机时间         | 设置2下的电源设置        |
| 30 | 自动关机时间         | 设置2下的电源设置        |
| 31 | 自动暂停/再启动模式     | 设置2下的暂停/再启动设置    |
| 32 | 自动暂停时钟         | 设置2下的暂停设置        |
| 33 | 自动再启动模式        | 设置2下的再启动设置       |
| 34 | 显示界面           | 测量子菜单            |
| 35 | 列表显示界面下三行的通道号  | 测量子菜单下的列表显示      |
| 36 | 列表显示界面下三行的指标名  | 测量子菜单下的列表显示      |
| 37 | 醒目显示界面下的指标名    | 测量子菜单下的醒目显示      |

对于个人声暴露测量,预设的测量时间、两个通道的频率计 权必须正确设定。如要测量 TWA 值,则交换率、门限值也应正 确设定。

#### 7.3.2 个性化设置

当用户在组合参数内找不到自己需要的参数时,可以洗调入 一个接近的组合参数,再进入设置1或设置2子菜单对其中的参 数进行设置。采用定时启动、自动暂停/再启动、自动开/关机等设 置可以使个人声暴露更方便、快捷: 洗取记录瞬时值及短时等效

值有利于分析噪声随时间变化的情况;选取录音功能可以对噪声 进行主观评价。

例如:一个工厂早上 8:00 上班,中午 12:00 至 14:00 休息, 下午 18:00 下班,需要连续采样一周。可以将仪器的启动模式设 为定时启动,启动时间设为 "\*\*-\*\*-\*\* 8:00:00";测量时间设为 8h00m00s;自动暂停/再启动功能打开,自动暂停时间设为 "\*\*-\*\*-\*\* 12:00:00",再启动时间设为 "\*\*-\*\*-\*\* 14:00:00"; 自动开机功能打开,开机时间设为 "\*\*-\*\*-\*\* 7:50:00";自动关 机功能打开,关机时间设为 "\*\*-\*\*-\*\* 18:10:00"。这样只需每天 早上 8:00 之前将仪器固定在被抽样人员身上,下午 18:00 之后将 仪器从被抽样人员身上取下就可以了。

## 7.4 仪器安装

仪器有多种安装方式可以安装在被抽样人员身上。

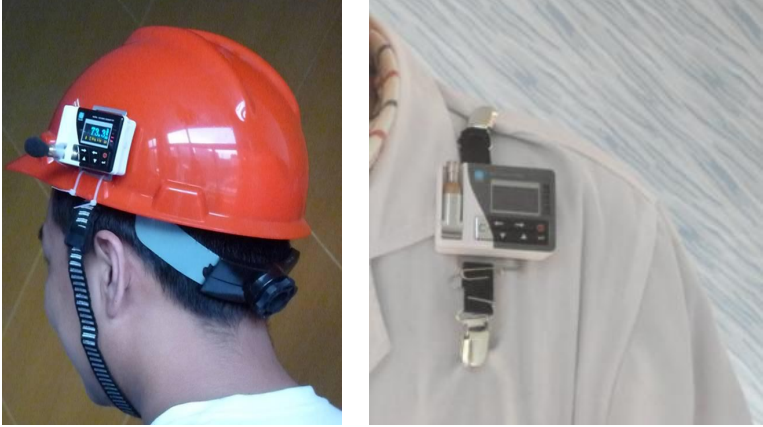

安装在安全帽上

安装在肩膀上

## 7.5 数据采集

所有测量结果保存在仪器内部的 Flash RAM 中,用户可以在 仪器上对测量结果进行调阅, 但录音文件不能在仪器上回放。仪 器在打开电源时会自动将保存仪器内部的测量结果转为U盘格 式。当有新的测量结果时,用户也可在"数据管理子菜单"下的 "3.U-Disk mode"上将保存在仪器内部的测量结果转为U盘格式。 接着用 USB 线将仪器与计算机联接后, 仪器转为 U 盘, 每次的测 量结果变成一个或多个文件,把需要的文件从这个U盘复制出来 就可以了。

## 7.6 数据处理

仪器内部保存有三种测量结果:

1. 积分、统计分析结果,采用"AWA"扩展名。可以用写 字板、EXCEL 打开。

2. 记录结果,采用"LOG"扩展名,可以用写字板,EXCEL 打开。

3. 录音结果, 采用"WAV"扩展名, 可以用"windows media player"打开。

用户也可以用个人声暴露计管理软件打开这三种测量结果, 将其中的数据转为 EXCEL 格式。具体操作请参考《个人声暴露计 管理软件使用说明书》。

如需对采集到的数据进行更加详细的分析、处理可以使用 "Noise View 软件"。

#### 8. 1/3 OCT 分析(选配功能)

当仪器内部安装有 1/3 OCT 分析模块时, 仪器可以对环境噪 声进行实时 1/3 OCT 分析、积分测量、记录分析结果。以下主要 性能及操作均需安装有 1/3 OCT 分析模块时才适用。

符合标准: IEC 61260 Class 2, GB/T 3241 2 级。

滤波器类型:并行 1/3 OCT

滤波器中心频率: 20Hz、25Hz、31.5Hz、40Hz、50Hz、63Hz、 80Hz、100Hz、125Hz、160Hz、200Hz、250Hz、315Hz、400Hz、 500Hz、1kHz、1.25kHz、1.6kHz、2.0kHz、2.5kHz、3.15kHz、4kHz、 5kHz、6.3kHz、8kHz、10kHz。

测量指标:所有中心频率下的瞬时声压级、一秒内最大声压级、短时等效声压级、等效声压级、最大声压级、最小声压级。

## 8.1 1/3 OCT 分析开关及通道设置

进入设置1下,将光标移到页上,按参数键可以翻到第7页,显示如下:

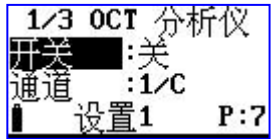

图 38 1/3 OCT 设置

光标可以在"开关"、"通道"、"P:"上移动。光标在 Switch 上时,可以用参数键将其后改为开或关,改为 On 时,表示打开 1/3 OCT 分析功能,在积分测量、统计分析的同时也进行 1/3 OCT 分析。光标在通道 1 上时,用参数键可以选择进行 1/3 OCT 分析 的通道,对应通道所用频率计权显示在后面,如想使用其它频率 计权可按 "6.3.3"操作。

## 8.2 1/3 OCT 分析

在设置1下的第7页处打开1/3 OCT分析功能,退到主菜单后,进入测量子菜单,仪器就开始了1/3 OCT分析,将光标移到"Big"或"List"上,按参数键,可以转到1/3 OCT显示界面,如下:

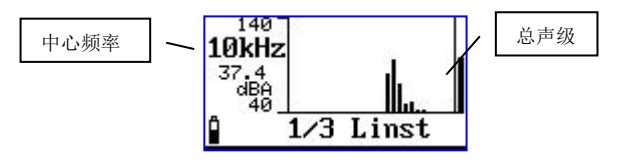

图 39 1/3 OCT 显示

1/3 OCT 显示界面下可以显示 1/3 OCT 频谱图,用游标读出 某一中心频率下的声压级, 也可自动显示峰值频率及其频带声压 级。

此界面下光标可以在"1/3"、"Linst"、"10kHz"上移动。 当光标在"10kHz"处时,按参数键可以改变游标的位置。当改为 "Max@"时,游标自动隐藏并显示出峰值频率及其频带声压级。

按"进入"键开始积分测量、统计分析、数据记录,再按一次"进 入"键暂停积分测量、统计分析。按"退出"键返回主菜单。

#### 8.3 1/3 OCT 分析随时间变化的记录

在设置2下的记录设置中选取需要的记录数据、通道后,再进 入测量子菜单,按"进入"键开始积分测量,仪器在记录时间计 权声压级时同时也记录 1/3OCT 频谱结果。

## 附录 A: 自由场型及扩散场型传声器在自由场中指向设为 90°时的频率响应对比图

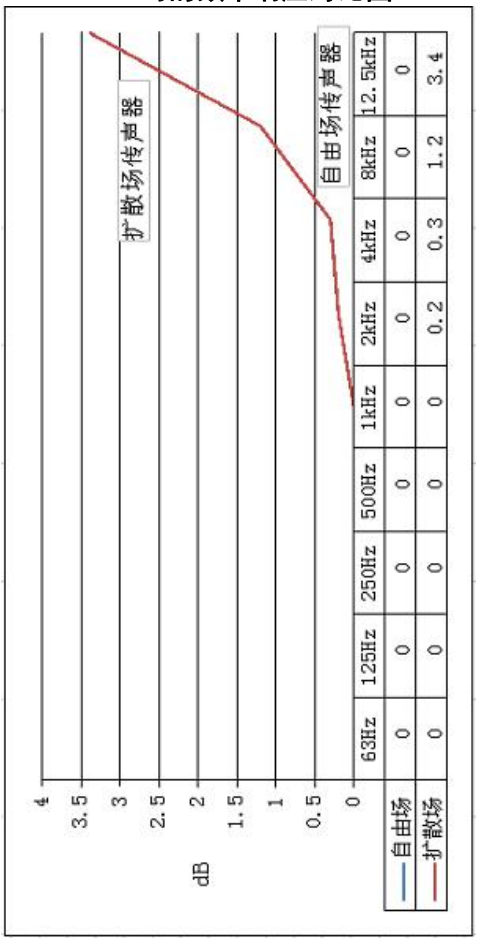

杭州爱华仪器有限公司

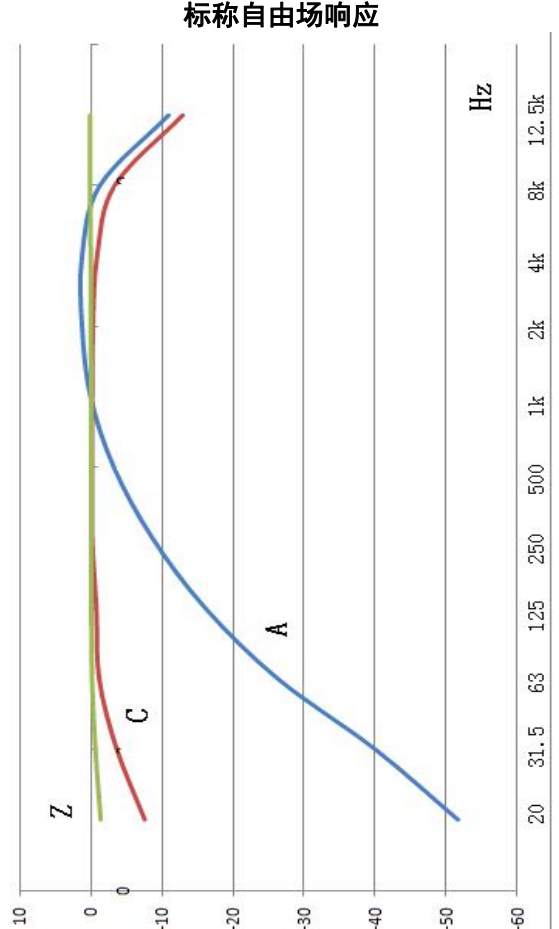

## 附录 B: 在近似参考条件下仪器在参考方向上的 标称自由场响应

杭州爱华仪器有限公司

防爆标志:Exia I Ma

## 附录 C: 卡扣的使用方法

1、请同事帮忙,先将主机放在肩上,以好 确定卡扣的位置。将卡扣张开,在图示处 将衣服折起,放入卡扣底部卡牢。

2、卡牢

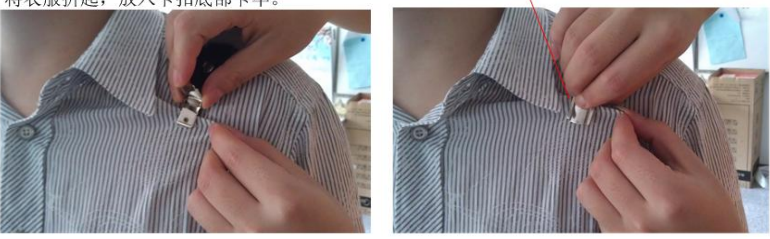

3、在背后,用前面的方法,将 衣服折起,放入卡扣底部后卡牢

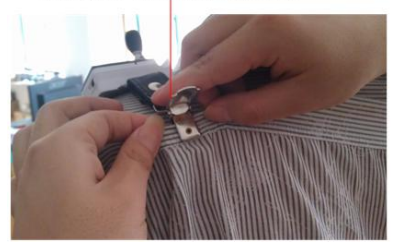

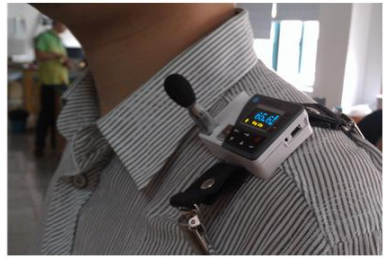

4、测量时的状态

5、测量结束后,拆下时应先将卡 扣张开后取下,不可以直接拉下。

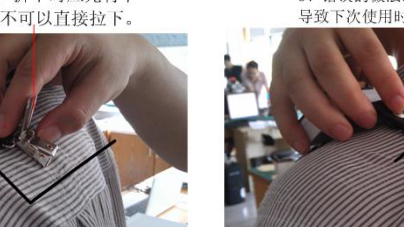

6、错误的做法:直接拉下来, 导致下次使用时卡不紧。

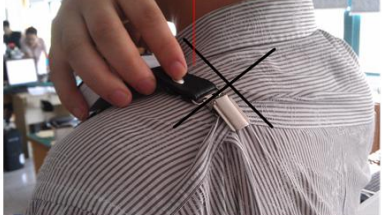

附录 D: 小风罩的取下方法

1、正确的做法:

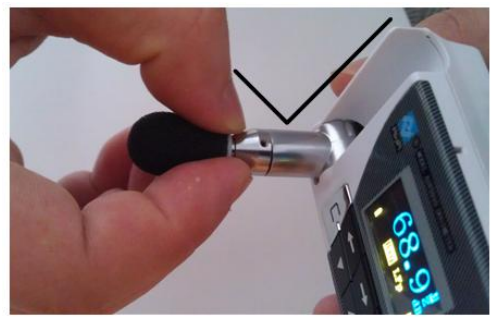

2、错误的做法:

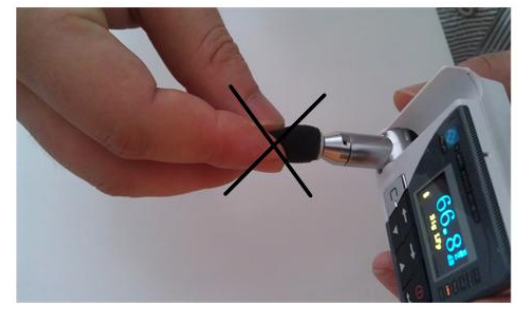

# 主要产品

**1、声级计和噪声测量分析仪:** AWA5636、YSD130(普通型、本安型、矿用本安型)、AWA5688、AWA6228<sup>+</sup>、AWA6291、AWA5661、ASV5910 (普通型、本安型、矿用本安型)。

2、**振动测量仪器:** AWA6258(全身振动、人体振动、低频 1/30CT 振动)、AWA5936、AWA6256B<sup>\*</sup>。

**3、环境噪声自动检测系统:** AWA6218J、AWA6218Y、AWA2581、 AWA6218Y-A、AWA2583。

**4、多通道噪声振动分析仪:** AWA6290L、AWA6290M<sup>+</sup>、AWA6290B、 AWA6290S、AWA8450。

5、建筑声学测试仪器: AWA6290T、AWA6290M<sup>↑</sup>、AWA6291(混响时间测量)、AWA5560、AWA5510、AWA5510A、AWA5870B、AWA6290Z、AWA8550、AWA8551T、AWA5871。

**6、声学校准与活塞发生器:** AWA6223/6224、AWA6221A、AWA6222A、 AWA6221B 、AWA6011。

7、电声测试仪器与测量设备仪器:AWA6063B、AWA1650F、AWA5810D、 AWA6050

**8、测试传声器:** AWA14411、AWA14421、AWA14422、AWA14423、 AWA14424、AWA14425、AWA14431、AWA14435 等。

9、智能测量仪器: iSV1101 无线数字传声器、ASV8452 无线数字 传声器、iSV1610 型 USB 接口传声器组合、iSV1620 型 USB 传声器、 iSV1600 测试麦克风。

杭州爱华仪器有限公司

#### 杭州爱华仪器有限公司

#### HANGZHOU AIHUA INSTRUMENTS CO., LTD

地址:浙江省杭州余杭区闲林镇闲兴路 37 号 邮编: 311122

ADD:37 Xianxing Road, Yuhang District Hangzhou, China P.C.: 311122

| 电话: 0  | 571-85022755  | 传真: | 0571-85022955   |
|--------|---------------|-----|-----------------|
| TEL: ( | )571-85022755 | FAX | : 0571-85022955 |
| 开户银行   | f: 中行杭州余杭闲林支行 | 账号: | 383159378920    |

E-mail: sale@hzaihua.com